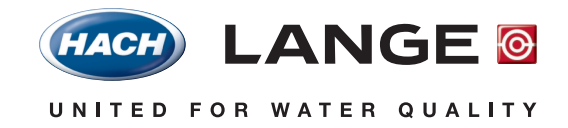

DOC022.52.00731.SEP05

# Supplementary Software LZV 571 Drinking Water Analysis

# **DR 5000**

User Manual 09/2005 Edition<u>1</u>

©Hach Lange GmbH, 2005. All rights reserved. Printed in Germany. ck 11/05 edition1

# **Table of Contents**

| Section 1 General information                     | 5  |
|---------------------------------------------------|----|
| 1.1 Safety Information                            | 5  |
| 1.1.1 Use of Hazard Information                   | 5  |
| 1.2 Installation                                  | 5  |
| 1.3 Important information about the manual        | 6  |
| 1.3.1 Chemical and Biological Safety              | 6  |
| 1.4 Introduction                                  | 7  |
| 1.5 Selecting a stored test                       | 7  |
| Section 2 Working procedures                      | 9  |
| 2.1 Nitrate (intrinsic absorbance)                | 9  |
| 2.1.1 Procedure Nitrate (intrinsic absorbance)    | 9  |
| 2.1.1.1 Executing the test with the sipper module | 10 |
| 2.2 Organic loading (SAC)                         | 11 |
| 2.2.1 Procedure Organic loading (SAC)             | 11 |
| 2.2.1.1 Executing the test with the sipper module | 11 |
| 2.3 Colour/Organic loading (SAC)                  | 12 |
| 2.3.1 Procedure Colour/Organic loading (SAC)      | 12 |
| 2.3.1.1 Executing the test with the sipper module | 13 |
| 2.4 Colour                                        | 14 |
| 2.4.1 Procedure Colour                            | 14 |
| 2.4.1.1 Executing the test with the sipper module | 15 |
| Section 3 Replacement Parts                       | 17 |
| Section 4 How To Order                            | 19 |

### **1.1 Safety Information**

Before you install the software, you should read this manual thoroughly. Take note of all information labelled "Danger" or "Note".

Besides the instructions in this manual, users must comply with the national general safety and accident prevention regulations of the country in which the instrument is used.

### 1.1.1 Use of Hazard Information

#### DANGER

Indicates a potentially or imminently hazardous situation which, if not avoided, could result in death or serious injury.

*Important Note:* Information that the user needs to take into account when handling the instrument.

Note: Additional operating information for the user.

### 1.2 Installation

- 1. Touch Instrument Update in the "System Check" menu.
- 2. Plug the USB memory stick into the USB socket (type A) of the DR 5000.
- 3. Confirm by touching OK.
- **4.** The connection is established automatically and the software is updated.

Touch **OK** to return to the "System Check" menu.

## **1.3 Important information about the manual**

### Copyright

The copyright to this User Manual remains with the manufacturer.

The manual contains instructions and notes that may not be fully or partially

- duplicated
- disseminated
- used without authorization for competitive purposes or

communicated in any other way.

### 1.3.1 Chemical and Biological Safety

### DANGER

Handling chemical samples, standards and reagents can be dangerous. Users of this product are advised to familiarize themselves with safety procedures and the correct use of chemicals, and to carefully read all relevant Material Safety Data Sheets.

During the analysis of the sample it may be necessary to use toxic, readily flammable or corrosive chemicals.

- The user must observe all cautionary information printed on the original solution containers and safety data sheet prior to their use.
- All waste solutions must be disposed in accordance with local and national law.

## 1.4 Introduction

The LZV 571 Supplementary Software for Drinking Water Analysis is a collection of all spectrophotometric applications that are of relevance for drinking water analysis. What is special about these methods is that the individual parameters can be determined simply from the intrinsic absorbance at different wavelengths, without the addition of reagents. For many analyses, the sipper module can be used to carry out the tests more conveniently.

## 1.5 Selecting a stored test

| Main Menu                            |      |                |                     |  |  |
|--------------------------------------|------|----------------|---------------------|--|--|
| Stored Programs                      |      |                |                     |  |  |
| User Programs Favorite Programs      |      |                |                     |  |  |
| Single Wavelength Multi - Wavelength |      |                |                     |  |  |
| Wavelength                           | Scan | Tir            | me Course           |  |  |
|                                      |      |                |                     |  |  |
| System<br>Checks                     | đ    | Recall<br>Data | Instrument<br>Setup |  |  |

- 1. Select **Stored Programs** in the "Main Menu". An alphabetically sorted list of all available tests is displayed.
- 2. Select a test by touching the corresponding line.

Note: Use the scroll bar to run quickly through the list.

**Note:** If you already know the number of the desired test, touch **Select by Number**. Use the alphanumeric keypad to enter the test number and confirm your input by touching **OK**.

3. Touch Start to start the test program.

## 2.1 Nitrate (intrinsic absorbance)

### Principle

The parameter "nitrate" can be determined in a water sample by measuring the intrinsic absorbance, that is without using reagents. The nitrate ion is determined bichromatically at two wavelengths. The difference between the measured absorbance values at the two wavelengths is a measure of the nitrate concentration, which can be evaluated relative to a standard concentration.

### Range of application

Drinking water

#### **Measuring range**

1–60 mg/l nitrate (3 mm rectangular cuvette) 0.3–15.0 mg/l nitrate (10 mm rectangular cuvette)

#### Accessories

- Spectrophotometer (228 and 218 nm)
- 3 mm or 10 mm rectangular cuvette (QS)
- Sipper module: 3 mm or 10 mm pour-through cuvette (QS)

#### Reagents

- Standard 30 mg/l nitrate for 3 mm rectangular cuvette
- Standard 10 mg/l nitrate for 10 mm rectangular cuvette

#### Interferences

Organic components can interfere with the determination. Very high nitrate concentrations of several 100 mg/l cause results within the measuring range to be obtained.

#### Literature

E. Goldman, R. Jacobs: Determination of Nitrates by Ultraviolet Absorbance, Amer. Water Works Assoc. 53, 187–191, (1961)

### 2.1.1 Procedure Nitrate (intrinsic absorbance)

| Stored Programs |                          |                     |                    |            |
|-----------------|--------------------------|---------------------|--------------------|------------|
| 335             | Nickel I                 | Heptoxime           | 1                  | .80 mg/L 🔒 |
| 340             | Nickel I                 | PAN                 |                    |            |
| 901             | Nitrate                  | 10mm                |                    |            |
| 901             | Nitrate                  | 3mm                 |                    |            |
| 541             | Nitrite                  |                     | 0.0                | 030 mg/l   |
| 399             | Nitrogen TKN 150 mg/L    |                     |                    | .50 mg/L   |
| 180             | O Scav-Carbohy 600 µg/L— |                     |                    | 600 µg/L   |
| 181             | O Scav                   | -DEHA               |                    | 450 µg/L   |
| 182             | O Scav-Hydro. 1000 µg/L  |                     |                    | 000 µg/L   |
| 183             | 183 - O Scav-ISA         |                     |                    | 500 µg/L 🍈 |
| Ca              | ncel                     | Select by<br>Number | Program<br>Options | Start      |

- 1. Select **Stored Programs** in the "Main Menu". Select test number **901** (measuring range 3 mm or 10 mm).
- Insert the zero cuvette (distilled water) in the cell compartment. Close the cell compartment. Touch Zero.
- Insert the standard cuvette containing the nitrate standard (30 mg/l – 3 mm rectangular cuvette – or 10 mg/l – 10 mm rectangular cuvette) in the cell compartment and close the cell compartment. Touch Read. Display: E1 and E2.
- Insert the sample cuvette containing the first sample in the cell compartment and close the cell compartment. Touch Read. Display: E3. The result is then displayed.

### Working procedures

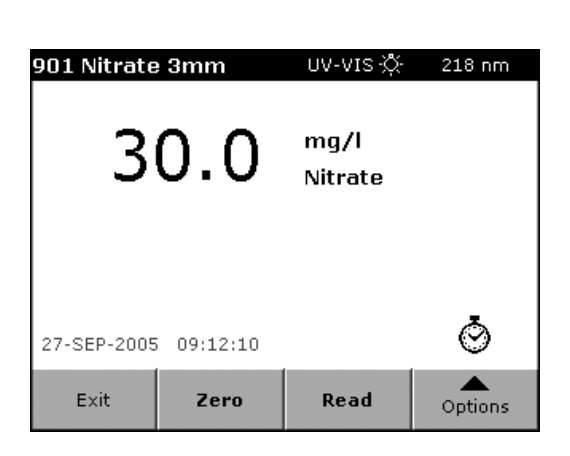

**Note:** Analysis of additional samples: Repeat working procedure from point 4.

### 2.1.1.1 Executing the test with the sipper module

## 2.2 Organic loading (SAC)

### Principle

The parameter "organic loading" can be determined from a sample by measuring the intrinsic absorbance, that is without using reagents. The spectral absorbance coefficient is determined in m<sup>-1</sup>.

### **Range of application**

Drinking water, surface water, wastewater

### Measuring range

0–20 m<sup>-1</sup>

### Accessories

- Spectrophotometer (254 nm)
- 50 mm rectangular cuvette (QS)
- Sipper module: 50 mm pour-through cuvette (QS)

## 2.2.1 Procedure Organic loading (SAC)

| Store | ed Pro                                           | grams        |    |            |  |
|-------|--------------------------------------------------|--------------|----|------------|--|
| 181   | O Scav-DEHA 450 µg/L                             |              |    | 450 µg/L 🔒 |  |
| 182   | O Scav                                           | -Hydro.      | 1  | 000 µg/L   |  |
| 183   | O Scav                                           | -ISA         | 1  | 500 µg/L   |  |
| 184   | O Scav                                           | -MEKO        | 1  | 000 µg/L   |  |
| 907   | Org. co                                          | mpl. agents  | 2  | 0.0 mg/l   |  |
| 902   | Organics UV-254 20.0 m^-1                        |              |    | .0 m^-1    |  |
| 410   | ) Organics UV-254                                |              |    |            |  |
| 445   | Oxygei                                           | n Dist HR AV | 1! | 5.0 mg/L   |  |
| 446   | 46 Oxygen Dis. LR AV 800 μg/L                    |              |    |            |  |
| 448   | 448 Oxygen Dis. UHR AV 40.0 mg/L 🔻               |              |    |            |  |
| Ca    | Cancel Select by Program<br>Number Options Start |              |    |            |  |

- 1. Select **Stored Programs** in the "Main Menu". Select test number **902**.
- 2. Insert the zero cuvette (distilled water) in the cell compartment. Close the cell compartment. Touch **Zero**.
- Insert the sample cuvette containing the first sample in the cell compartment and close the cell compartment. Touch Read. The result is displayed.

| 902 Organi  | cs UV-254 | UV-VIS 🔆    | 254 nm  |
|-------------|-----------|-------------|---------|
| 2           | .07       | m^-1<br>SAC |         |
| 27-SEP-2005 | 09:12:49  |             | Ö       |
| Exit        | Zero      | Read        | Options |

**Note:** Analysis of additional samples: Repeat working procedure from point 3.

### 2.2.1.1 Executing the test with the sipper module

## 2.3 Colour/Organic loading (SAC)

### Principle

The parameters "colour" and "organic loading" can be determined from a sample by measuring the intrinsic absorbance, that is without using reagents. The spectral absorbance coefficients are determined in  $m^{-1}$  (Colour/SAC method) or in units based on a PtCo standard (Colour (PtCo)/SAC method).

The colour of most yellow-brown natural waters and the outflows of municipal sewage treatment plants can usually be measured at 436 nm. The colour of yellow-brown water can be measured by comparison with suitable PtCo standards.

### **Range of application**

Drinking water, surface water, wastewater

### Measuring range

0–20

### Accessories

- Spectrophotometer (254 nm and 436 nm)
- 50 mm rectangular cuvette (QS)

### Interferences

Undissolved substances (turbidities) may cause high-bias results to be obtained for the colour. This interference can be eliminated by membrane filtration (pore size  $0.45 \ \mu$ m).

### Literature

DIN 38404 Part 1 (C1) DIN 38404 Part 3 (C3)

## 2.3.1 Procedure Colour/Organic loading (SAC)

| Store | ed Pro                        | grams               |                    |           |
|-------|-------------------------------|---------------------|--------------------|-----------|
| 904   | Color (PtCo) 50.0 units       |                     |                    |           |
| 903   | Color (                       | PtCo)/SAC           |                    |           |
| 120   | Color 4                       | 155nm               | Ę                  | 500 units |
| 125   | Color 4                       | l65nm               | Ę                  | 500 units |
| 903   | Color/SAC                     |                     |                    |           |
| 529   | Copper                        | r                   | 1                  | .00 mg/l  |
| 135   | Соррен                        | r Bicin.            | 5                  | .00 mg/L  |
| 140   | .40 Copper Bicin, AV          |                     | 5.                 | .00 mg/L  |
| 145   | 145 Copper Porphyrin 210 µg/L |                     | 210 µg/L           |           |
| 160   | 160 Cyanide 0.240 mg/L        |                     |                    |           |
|       |                               |                     |                    |           |
| Ca    | ncel                          | Select by<br>Number | Program<br>Options | Start     |

- 1. Select **Stored Programs** in the "Main Menu". Select test number **903** and the required method (903 Colour/SAC or 903 Colour (PtCo)/SAC).
- 1. Insert the zero cuvette (distilled water) in the cell compartment. Close the cell compartment. Touch **Zero**.
- Insert the sample cuvette containing the first sample in the cell compartment and close the cell compartment. Touch Read. The result is displayed.

| 903 Color/SAC |           |       | UV-VIS | s-Ņ- | 254 nm       |
|---------------|-----------|-------|--------|------|--------------|
| 1.57          | m^-1      | 4     | 36 nm  |      |              |
| 2.22          | m^-1      | S     | AC     |      |              |
|               |           |       |        |      |              |
|               |           |       |        |      |              |
|               |           |       |        |      |              |
|               |           |       |        |      |              |
|               |           |       |        |      | *            |
| 27-SEP-2      | 2005 09:: | L3:50 |        |      | ${}^{\odot}$ |
| <b>-</b>      |           |       |        |      | <b></b>      |
| Exit          | 2         | ero   | кеас   | 1000 | Options      |

**Note:** Analysis of additional samples: Repeat working procedure from point 3.

### 2.3.1.1 Executing the test with the sipper module

## 2.4 Colour

### Principle

The parameter "colour" can be determined from a sample by measuring the intrinsic absorbance, that is without using reagents. The spectral absorbance coefficients are determined in m<sup>-1</sup> (Colour method) or in units based on a PtCo standard (Colour (PtCo) method).

The colour of most yellow-brown natural waters and the outflows of municipal sewage treatment plants can usually be measured at 436 nm. The colour of yellow-brown water can be measured by comparison with suitable PtCo standards.

### **Range of application**

Drinking water, surface water, wastewater

### Measuring range

0–50 units (Colour (Pt/Co) method) 0–20 m<sup>-1</sup> (Colour method)

### Accessories

- Spectrophotometer (436 nm)
- 50 mm rectangular cuvette (OS)

### Interferences

Undissolved substances (turbidities) may cause high-bias results to be obtained. This interference can be eliminated by membrane filtration (pore size 0.45  $\mu$ m).

#### Literature

DIN 38404 Part 1 (C1)

### 2.4.1 Procedure Colour

| <b>O</b> 1           |                         |                     |                    |             |  |
|----------------------|-------------------------|---------------------|--------------------|-------------|--|
| Stored Programs      |                         |                     |                    |             |  |
| 510                  | Chlorin                 | ie/Ozone 50         | 0.4                | 400 mg/l 🔒  |  |
| 90                   | Chrom                   | ium Hex.            | 0.7                | '00 mg/L —— |  |
| 95                   | Chrom                   | ium Hex. AV         | 0.7                | '00 mg/L    |  |
| 100                  | Chrom                   | ium Total           | 0.                 | .70 mg/L    |  |
| 313                  | Chromium Trace 0        |                     |                    | 250 mg/l 🚃  |  |
| 110                  | Cobalt                  |                     | 2.00 mg/L          |             |  |
| 904                  | Color                   |                     | 20                 | ).0 m^-1    |  |
| 777                  | Color                   |                     |                    |             |  |
| 904                  | Color (PtCo) 50.0 units |                     |                    | 0.0 units   |  |
| 903 Color (PtCo)/SAC |                         |                     |                    |             |  |
|                      |                         |                     |                    |             |  |
| Ca                   | ncel                    | Select by<br>Number | Program<br>Options | Start       |  |

- 1. Select **Stored Programs** in the "Main Menu". Select test number **904** and the required method (904 Colour or 904 Colour (PtCo)).
- 2. Insert the zero cuvette (distilled water) in the cell compartment. Close the cell compartment. Touch **Zero**.
- Insert the sample cuvette containing the first sample in the cell compartment and close the cell compartment. Touch Read. The result is displayed

| 904 Color   |            | UV-VIS-Å      | 436 nm  |
|-------------|------------|---------------|---------|
| 1           | .63        | m^-1<br>Color |         |
| 27-SEP-2005 | 5 09:18:24 |               | Ö       |
| Exit        | Zero       | Read          | Options |

**Note:** Analysis of additional samples: Repeat working procedure from point 3.

### 2.4.1.1 Executing the test with the sipper module

# Section 3 Replacement Parts

| Description                                                                              | Cat. No. |
|------------------------------------------------------------------------------------------|----------|
| Cuvette set (SD = 1 cm, matched pair)                                                    | 2095100  |
| Cuvette, QS/SD =50 mm (17.5 ml)                                                          | 2624450  |
| Pour-through cuvette; QS; path length = 3 mm; fill height = 10 mm; total height = 40 mm  | LZV638   |
| Pour-through cuvette; QS; path length = 50 mm; fill height = 10 mm; total height = 40 mm | LZV649   |
| Pour-through cuvette; QS; path length = 10 mm; fill height = 10 mm; total height = 40 mm | LZV510   |

### **Orders/Repair service**

Please contact your representative:

### HACH LANGE GMBH

Willstätterstraße 11 D-40549 Düsseldorf Tel.: +49 (0)2 11 5288-0 Fax: +49 (0)2 11 5288-143 info@hach-lange.de www.hach-lange.de

#### HACH LANGE LTD

Pacific Way Salford Manchester, M50 1DL Tel. +44 (0)161 8 72 14 87 Fax +44 (0)161 8 487324 info@hach-lange.co.uk www.hach-lange.co.uk

## **Information Required**

- Hach account number (if available)
- Billing address
- Your name and phone number
- Shipping address
- Purchase order number
- Catalog number
- Brief description or model number or series-production number
- Quantity